## ログイン方法

Sign Up

ENTER click here for more information

ログインをする

#### 

▲ 会員登録 🎾 ログイン 🗘 カート

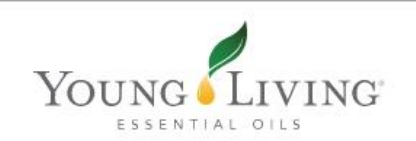

エッセンシャルオイルについて 製品 ヤング・リヴィングのブランド 会員特典 会社概要 バーチャルオフィス

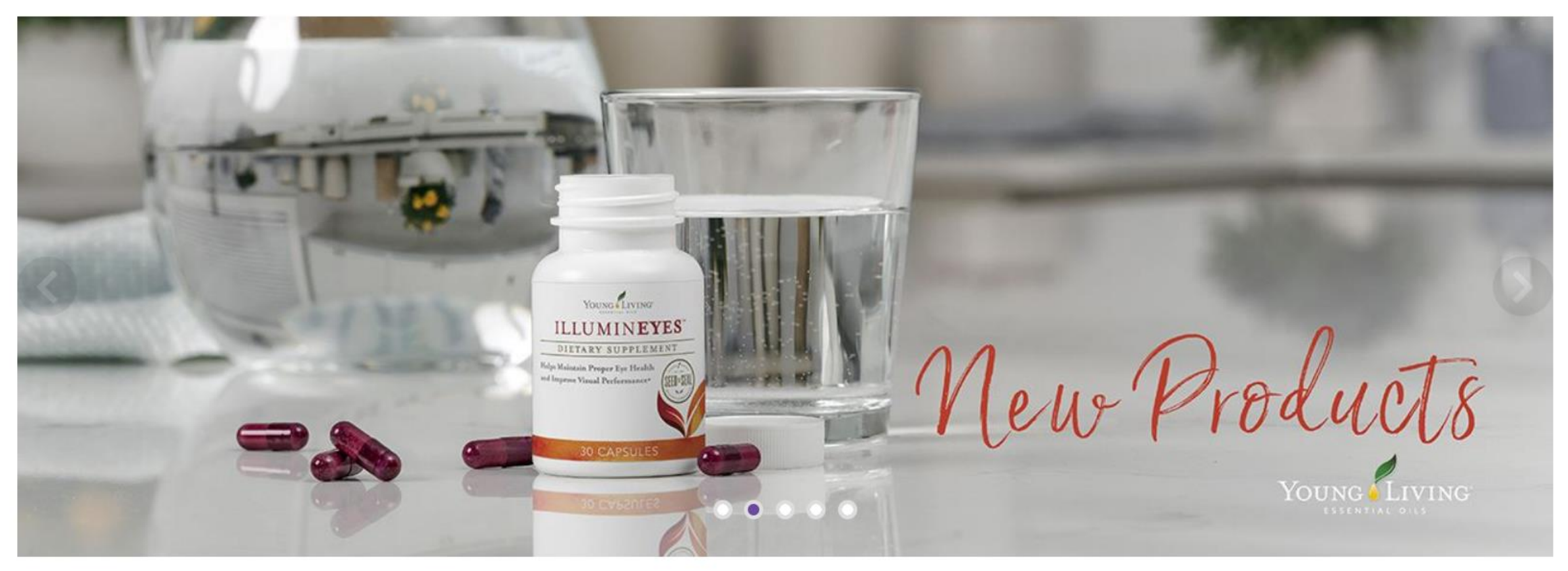

### エッセンシャルオイルとは?

ログインをする

F y 🖸 🕨 V 🕒 🔹 JA 🗸

🛓 会員登録 🍃 ログイン 🌪 カート

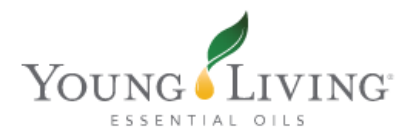

エッセンシャルオイルについて 製品 ヤング・リヴィングのブランド 会員特典 会社概要 バーチャルオフィス

ログイン

| グイン                   | 1                        |
|-----------------------|--------------------------|
| 会員専用ログイン              | 会員番号(ユーザー名)/パスワードを入力します。 |
| ユーザー名または会員番号          | パスワードはアルファベットの           |
| パスワード                 | 大文字・小文字+数字を混合8文字以上です。    |
| この情報を記憶する パスワードを忘れた場合 |                          |
| ログイン                  | 会員登録する                   |

パスワードを忘れた場合

#### FI 🎔 🗿 🗈 🔽 🕒 JA 🗸

🛓 会員登録 🍃 ログイン 🏋 カート

## Young Living

エッセンシャルオイルについて 製品 ヤング・リヴィングのブランド 会員特典 会社概要 バーチャルオフィス

ログイン

#### ログイン

## 会員専用ログイン 会員登録 ユーザー名または会員番号 ホールセール会員、またはリテール会員(愛用会員)登録ができます。ホール セール会員登録をご希望の場合は、紹介者の会員番号と概要書面をお手元にご 用意ください。 パスワード パスワードを忘れてしまった場合は パスワードを忘れた場合」をクリック。 ログイン 会員登録

パスワードを忘れた場合

#### F 🔰 🗿 🖸 🚺 🕒 🧃 JA 🗸

💄 会員登録 🛛 🔎 ログイン 🍾 🏆 カート

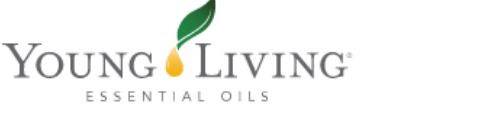

エッヤンシャルオイルについて 製品 ヤング・リヴィングのブランド 会員特典 会社概要 バーチャルオフィス

ログインヘルプ

ログインヘルプ

ログイン

会員登録を行う

パスワードを再設定する

メールアドレスを入力してください:

メールアドレス\*

\*必須事項です

パスワードをリセットする

パスワードに関するご注意

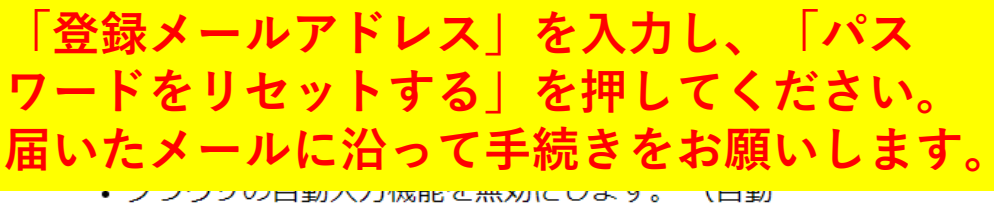

- 入力機能では誤ったログイン情報が使用される可 能性があります)
- パスワードリセットプロセスに従いログイン情報 をリセットします
- 問題が解決されない場合は、 会員サービスにご連 絡ください

サインインに戻る

## よくある質問

Q. メールが届きません!

A. 迷惑メールに入っていませんか? セキュリティの強い携帯キャリアメールや、Icloudなどのメール アドレスは、「@youngliving.com」のドメイン指定をおススメ しています。

このメッセージが出たら

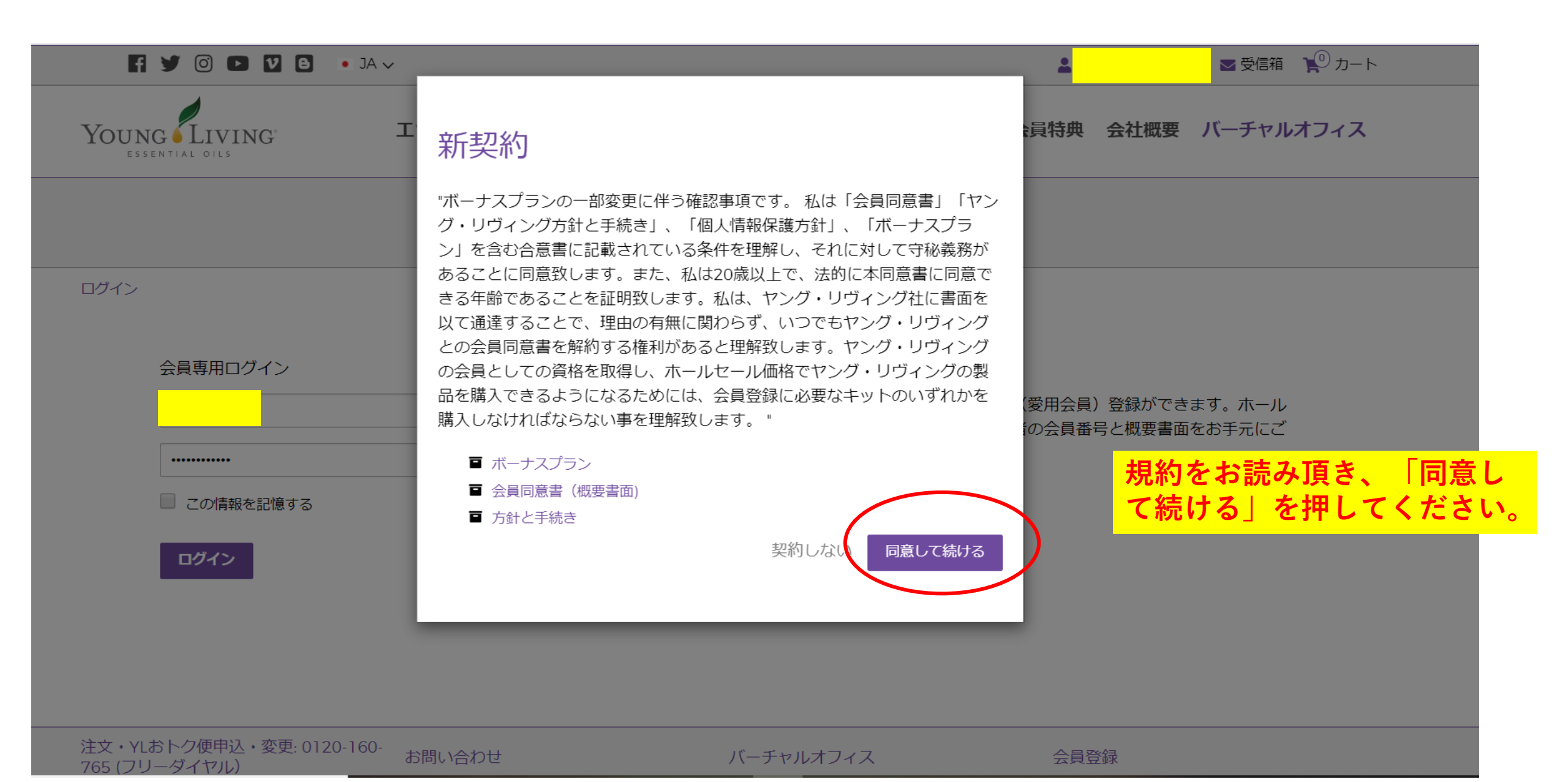

このメッセージが出たら

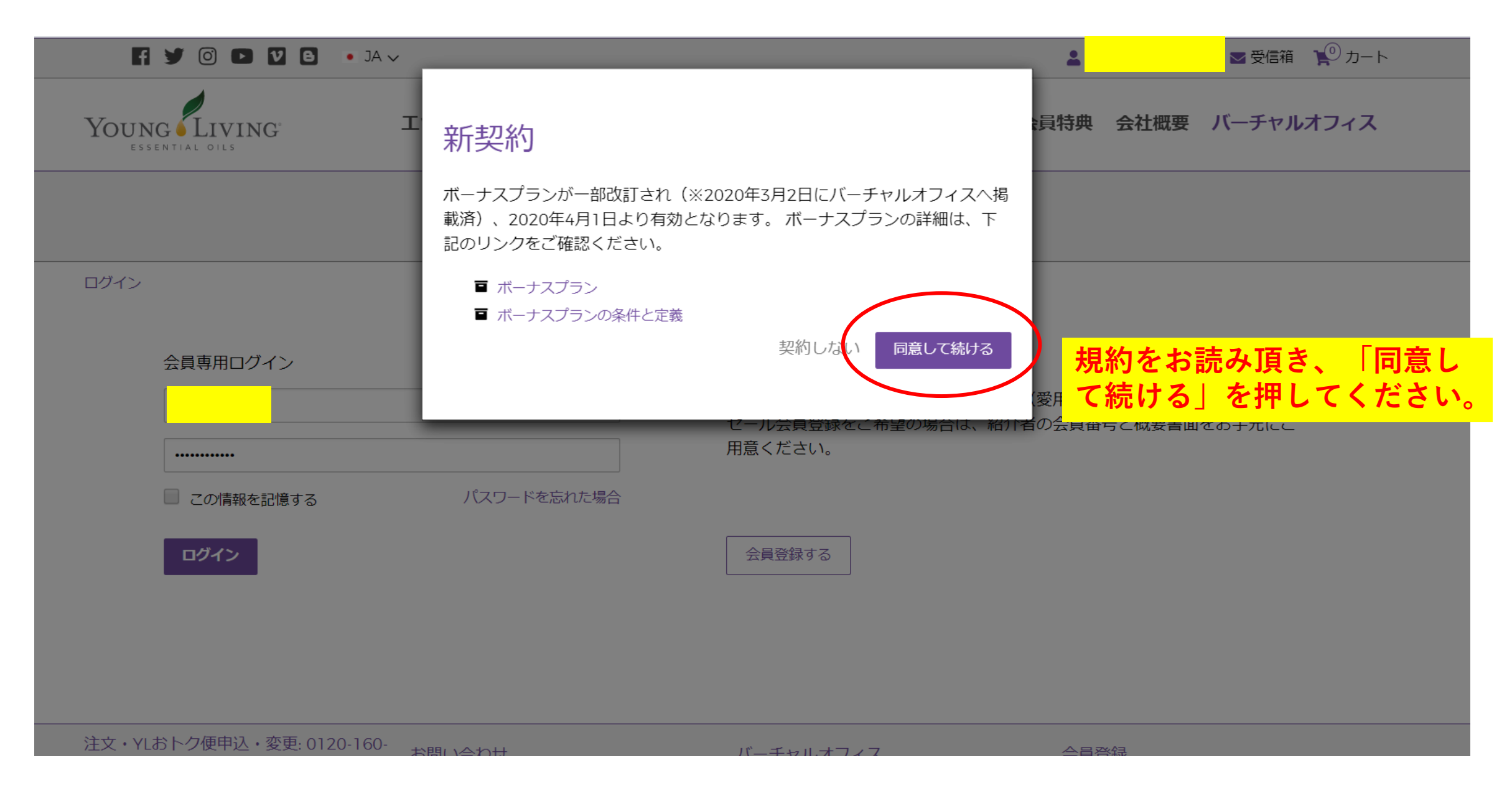

メインページ(ログインした後の最初のページです)

ようこそ

ヤング・リヴィング»ダッシュボード»ようこそ

ERポイント 11.50 詳細 » 🕑

ダッシュボード

概要

ランク達成資格

シルバーバウンド

ニュース・キャンペーン

YLおトク便注文

一般注文

グループ情報

インターナショナル

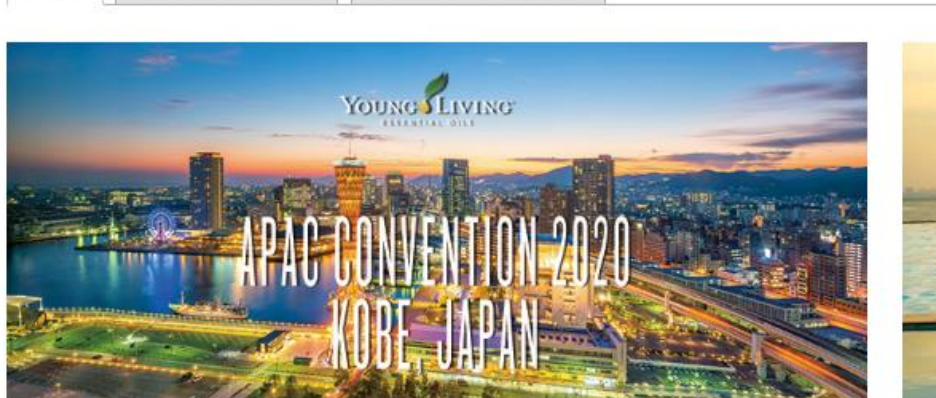

シルバー バウンド

ランク達成資格

概要

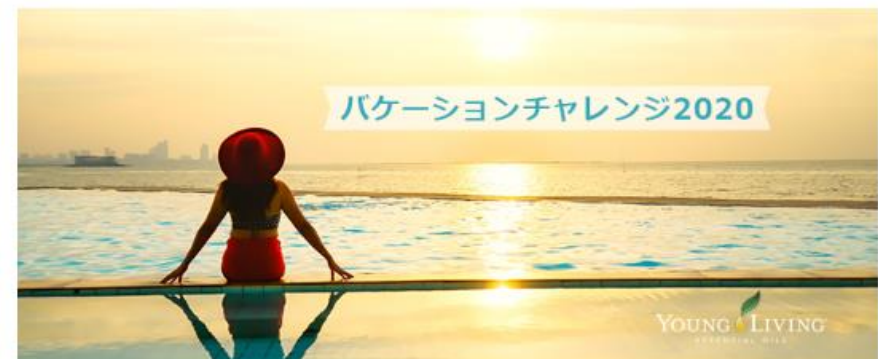

| 買い物                     |               |         |
|-------------------------|---------------|---------|
| YLお <mark>トク便注</mark> 文 | 一般注文          | エッ      |
| 75.50 PV                | ) <u>m</u> () | <b></b> |
| 詳細 🕤                    | 買い物 🔊         | 「「」     |

エッセンシャル・リワード・ポイント残高 センシャル・リワード・ 使用可能クレジット @ ント 0 ¥0 IDV .50 » Đ

メインページ

## ようこそ

ヤング・リヴィング»ダッシュボード»ようこそ ERポイント ランク達成資格 シルバー バウンド 概要 11.50 詳細 » 🕑 YOUNGSLIVING ダッシュホード バケーションチャレンジ2020 概要 ALC: 1210 712 ランク達成資格 シルバーバウンド ERおトク便のポイント数は YOUNG LIVING ニュース・キャンペーン こちらで確認できます↓↓ 買い物 ー・ポイント残高 YLおトク便注文 エッセンシャル・リワード・ YLおトク便注文 一般注文 使用可能クレジット @ 一般注文 ポイント 0 75.50 PV ₩0 ¥O JPY グループ情報 11.50 詳細 🖯 買い物 🕑 インターナショナル 詳細»

メインページ

ようこそ

ヤング・リヴィング»ダッシュボード»ようこそ

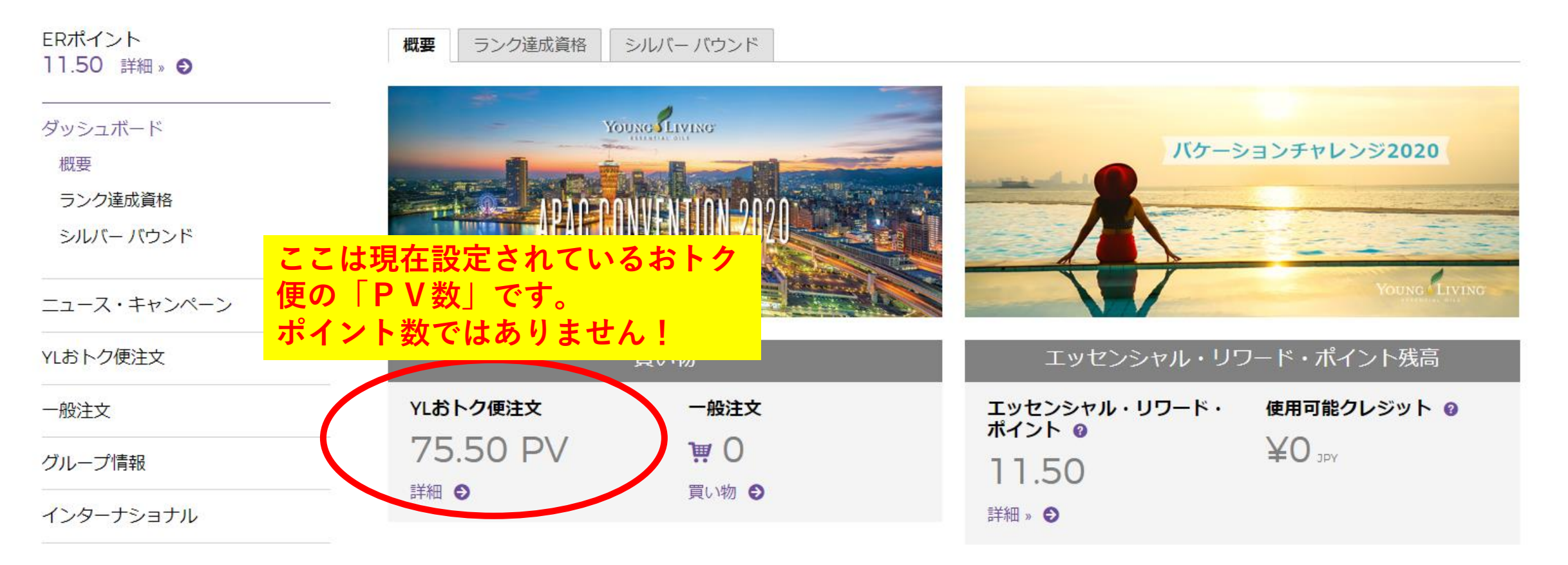

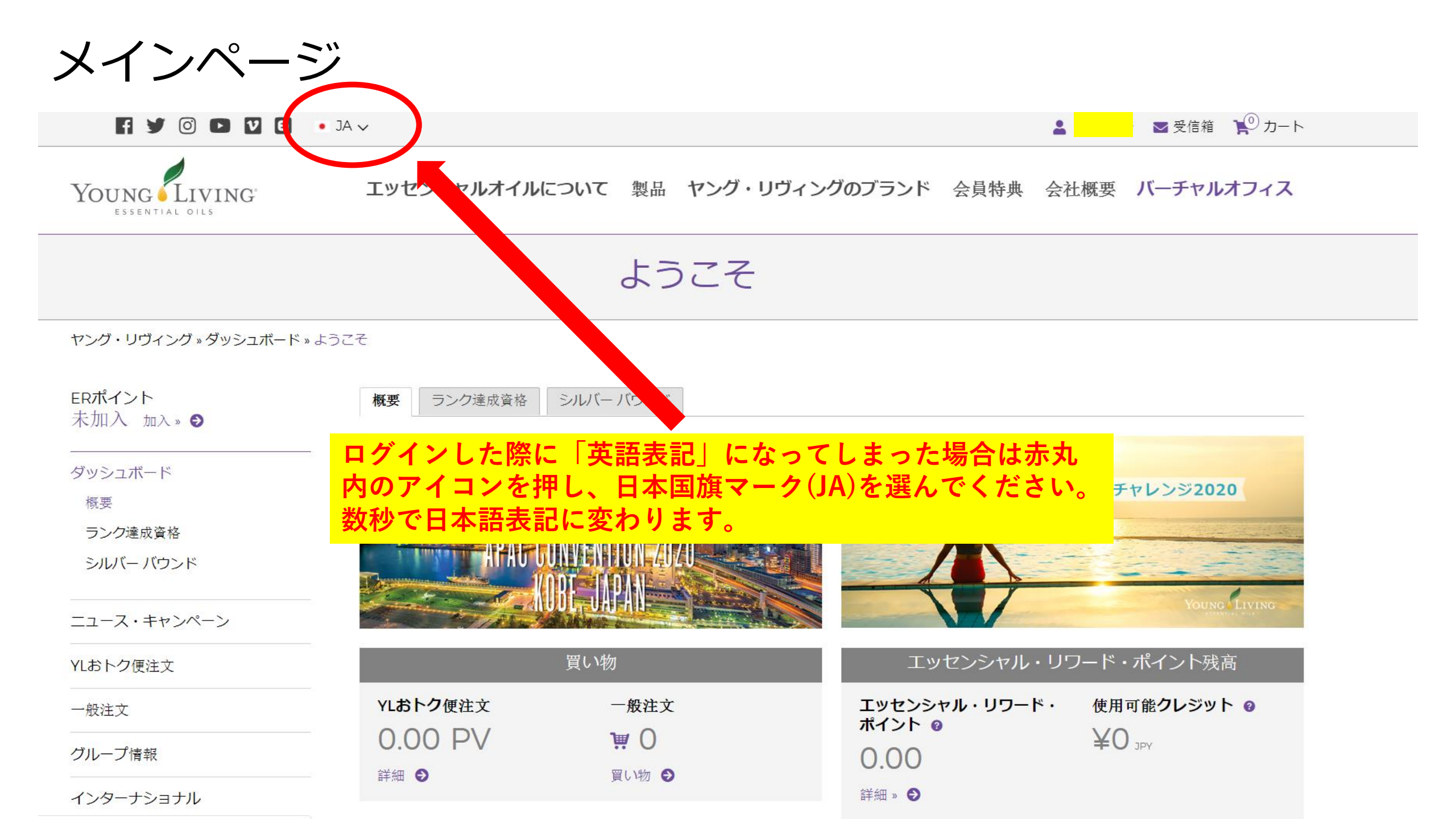

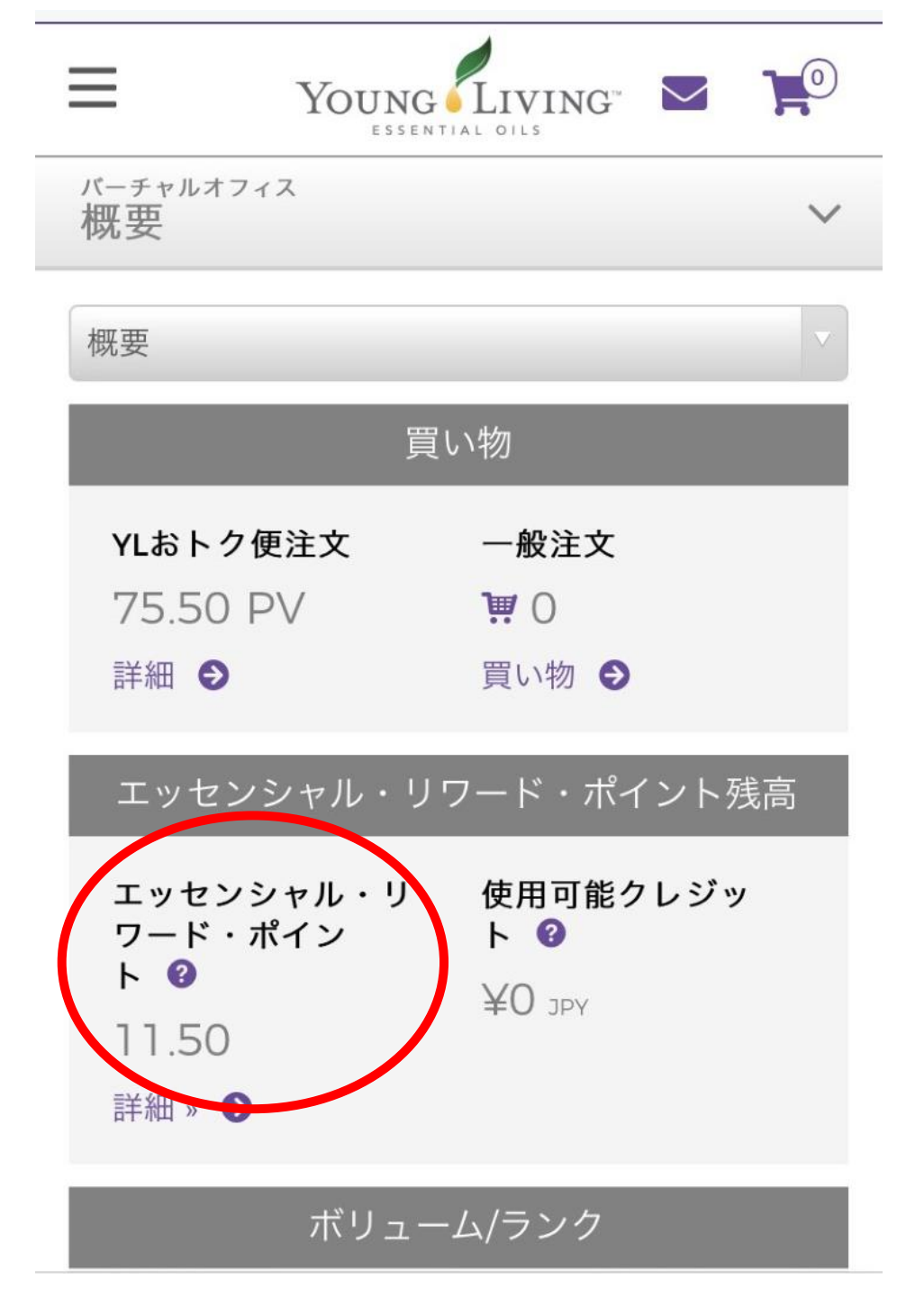

スマートフォンの場合

# スマートフォンの場合はこのような表示になります。おトク便の保有ポイントは一番上ではなく、赤丸部分になりますのでご注意ください!